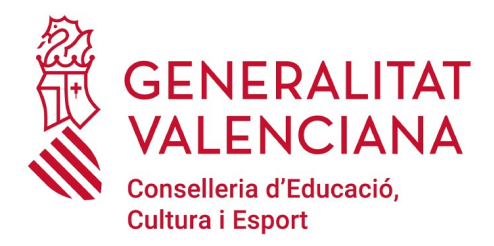

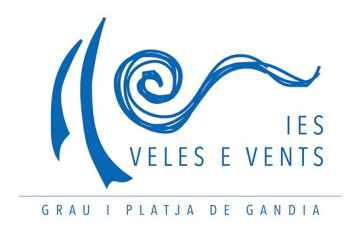

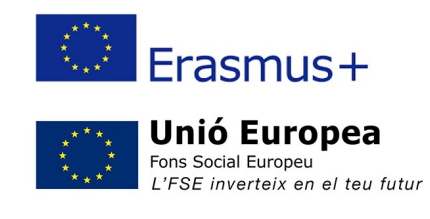

## **INSTRUCCIONS PER A LA MATRÍCULA**

### ALUMNAT QUE CONTINUA CURSANT CICLES FORMATIUS A L'IES VELES E VENTS

Aquestes són les instruccions de matrícula per a l'alumnat que durant el curs 2022-23 estava cursant algun Cicle Formatiu a l'IES Veles e Vents i que durant el curs 2023-24 seguirà cursant el mateix Cicle Formatiu al nostre institut. En cas de canviar de Cicle Formatiu cal seguir les instruccions corresponents a l'alumnat nouvingut.

#### 1. Descarrega i emplena el document de matrícula

• És el document amb les dades personals i els estudis que cursarà l'alumne o alumna el curs vinent.

#### 2. Descarrega, emplena i signa la "sol·licitud de consentiment per a la recollida de dades"

 Aquest document s'ha de presentar el dia de la matrícula, juntament amb la resta de la documentació.

# 3. Emplena i signa el "Document d'autorització de les famílies per a la Consulta Oberta de Salut als centres educatius", en cas de ser menor d'edat.

 Aquest document s'ha de presentar juntament amb el document de matrícula. Ha d'estar signat per pare o mare de l'estudiant.

#### 4. Genera i paga la taxa per targeta d'identitat

- Entra en l'enllaç <u>www.ceice.gva.es/doc046/gen/es</u>
- Selecciona l'opció "Tasas por servicios administrativos (institutos)". Com s'indica en la imatge inferior.

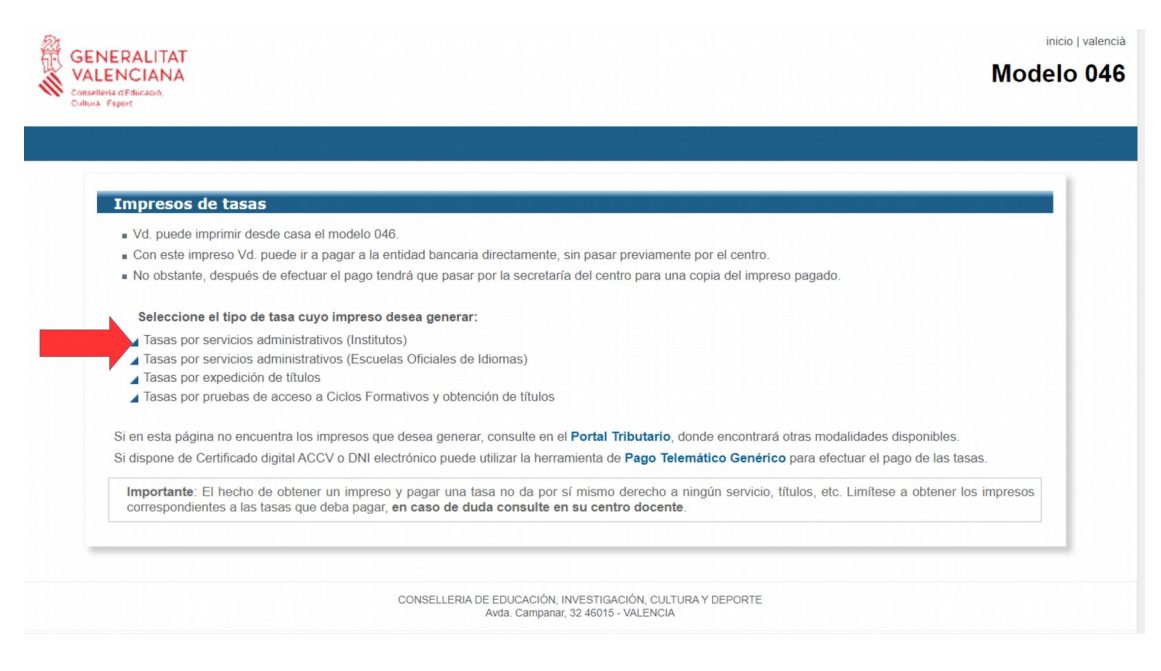

- En el menú que s'obre a continuació, selecciona:
  - En "órgano gestor" tria l'opció "INSTITUTS DE VALÈNCIA"
  - Marca l'opció "TARJETAS DE IDENTIDAD"
  - Ha de quedar com es mostra en la imatge inferior. Dóna al botó "Continuar".

| Impresos de t                        | asas                                                                                                    |  |
|--------------------------------------|----------------------------------------------------------------------------------------------------|--|
| Vd. puede imprin                     | nir desde casa el modelo 046.                                                                             |  |
| Con este impres                      | o Vd. puede ir a pagar a la entidad bancaria directamente, sin pasar previamente por el centro.           |  |
| <ul> <li>No obstante, de:</li> </ul> | pués de efectuar el pago tendrá que pasar por la secretaria del centro para una copia del impreso pagado. |  |
| Seleccione el ó                      | gano gestor y la tasa cuyo impreso desea obtener y pulse Continuar.                                       |  |
|                                      | Órgano gestor                                                                                             |  |
|                                      | INSTITUTS DE VALÈNCIA 🗸                                                                                   |  |
|                                      | Tasa                                                                                                    |  |
|                                      | O Certificaciones académicas y certificados a efecto de traslados                                         |  |
|                                      | O Certificado (o petición duplicado) Superación Nivel A2 (Marco Común Europeo)                            |  |
|                                      | O Expedición Historial Académico Bachillerato                                                             |  |
|                                      | O Informe de Evaluación - Formación Profesional                                                           |  |
|                                      | Tarjetas de identidad                                                                                     |  |
|                                      | Continuar                                                                                                 |  |

 En la següent pàgina selecciona l'opció que corresponga (ordinària, família nombrosa/monoparental, etc.) i dóna al botó continuar. TIN EN COMPTE QUE HAURÀS DE PRESENTAR EN L'INSTITUT, EN EL MOMENT DE FER LA MATRÍCULA, LA DOCUMENTACIÓ ACREDITATIVA DEL DESCOMPTE APLICAT. CAL PRESENTAR DOCUMENTACIÓ ORIGINAL I FOTOCÒPIA PER GUARDAR-LA EN L'EXPEDIENT DE L'ALUMNE O ALUMNA.

| ¡IMPORTANTE!                                             |                                                                                                    |
|----------------------------------------------------------|----------------------------------------------------------------------------------------------------|
| Compruebe que todos los e<br>ejemplares para efectuar el | jemplares impresos llevan el código de barras y una numeración. Sólo con esa información las Entidades Colaboradoras aceptarán los<br>pago.                   |
|                                                          | Código Territorial: CE4628<br>Órgano gestor: INSTITUTS DE VALÈNCIA<br>Concepto: 9762                                                                          |
|                                                          | Tasa: Tarjetas de identidad                                                                                                    |
|                                                          | Seleccione el tipo de matrícula: <ul> <li>Ordinaria</li> <li>Familia Numerosa/Monoparental General</li> <li>Familia Numerosa/Monoparental Especial</li> </ul> |
|                                                          | □ Bonificación por discapacidad acreditada igual o superior al 33%                                                                                            |
|                                                          | A ingresar 2,22 €                                                                                                    |
|                                                          | Continuar                                                                                                    |

 Se vos obrirà un formulari on heu d'introduir les vostres dades. Una vegada introduïdes, doneu-li al botó «aceptar», com es mostra en la imatge.

| CENERALITAT VALENCIANA CENERALITAT VALENCIANA CENERALITAT VALENCIANA CENERALITAT VALENCIANA CENERALITAT CENERALITAT DISTITUTS DE VALÈNCIA CENERALITAT CENERALITAT |                                                                                                |                                                                   |                      | TAVA PER SERVICIO ADMINISTRATIUS DERIVITS DE L'ACTIVITA (ADDÈMICA DE NVELL NO UNIVERSITARI<br>DECLARACIÓ - LIQUIDACIÓ<br>TASA POR SERVICIOS ADMINISTRATIVOS DERIVADOS DE LA ACTIVIDAD ACADÉMICA DE NIVEL NO UNIVERSITARIO<br>DECLARACIÓN - LIQUIDACIÓN |  |                                                                          |                |                                                                              |              | MODEL<br>MODELO<br>O46<br>CPR:<br>9056436 |                                                            |
|----------------------------------------------------------------------------------------------------|------------------------------------------------------------------------------------------------|-------------------------------------------------------------------|----------------------|----------------------------------------------------------------------------------------------------|--|--------------------------------------------------------------------------|----------------|------------------------------------------------------------------------------|--------------|-------------------------------------------|------------------------------------------------------------|
| WT 0 SUBJECTE PASSIU<br>VTE 0 SUUETO PASNO                                                                                                    |                                                                                                | Aceptar                                                           |                      |                                                                                                    |  |                                                                          |                |                                                                              |              |                                           |                                                            |
| ECLARA                                                                                                    | 7 C. PL. W. I CL. PL. W.                                                                       |                                                                   | A VA PÚBLICA         |                                                                                                    |  |                                                                          | 8 NDM / NDM    | 10 LLETRA/LETRA                                                              | 11 650./650. | 12 PIS / PISO                             | 13 PTA. (PTA.                                              |
| 0.5                                                                                                    | 14 TELEFON / TELEFOND                                                                          | 15 FAX/FAX                                                        | 1                    | MUNICIPI / MUNICIPIC                                                                                                    |  |                                                                          |                | 17 PROVINCIAL PROLINICIA                                                     | ~            |                                           | TE OFICE                                                   |
| LIQUIDACIÓN B                                                                                                    | Pa d'opesar la quettar tals expresada en concepte de /                                         | Hi de ingesar la centitad bajo expres<br>a l'efecte de trasiliats | sada en concepto de: |                                                                                                    |  |                                                                          |                |                                                                              |              |                                           |                                                            |
|                                                                                                    | INFU E DE MATRICULA<br>TIPO DE MATRICULA                                                       |                                                                   | Ordina<br>Ordina     | u<br>6                                                                                                    |  | Familia nombrosa calagoria general<br>Familia numerose calegoria general |                | Familia nombroca callegoria especial<br>Familia numeroza callegoria especial |              | Discepeciti<br>Discepeciti                | bit igual o superior al 32%<br>ded igual o superior al 32% |
| FIRMA<br>Y FIRMA                                                                                                    | BO DATA PRESENTACIÓN<br>FECHA PRESENTACIÓN<br>EL DECLARANT O PRESENTADOR / EL DECLARANTE O PRE | SEMROOR                                                           |                      | 01/12/2021                                                                                                    |  | A INGRESSA                                                               | : / A INGRESAR |                                                                              | Ac<br>Ve     | tivar Windo<br><del>a Configuración</del> | WS<br>rpara-active-windows-e                               |

- Imprimiu el document que es genera. Fixeu-vos que, al costat d'on estava el botó acceptar, ara hi ha un codi de barres.
- Heu de pagar aquest rebut en un banc (es pot pagar en caixers escanejant el codi de barres, també hi ha aplicacions de banca per a mòbil que permeten pagar rebuts). NO S'HA DE PAGAR PER TRANSFERÈNCIA BANCÀRIA A L'INSTITUT.
- Presenteu en l'institut, en el moment de formalitzar la matrícula, una còpia del rebut amb les vostres dades i el justificant d'haver pagat. En cas d'haver-vos acollit a algun tipus de descompte (família nombrosa, monoparental, diversitat funcional, etc.) heu de presentar original i fotocòpia de la documentació acreditativa, que quedarà guardada en l'expedient de l'alumne o alumna.